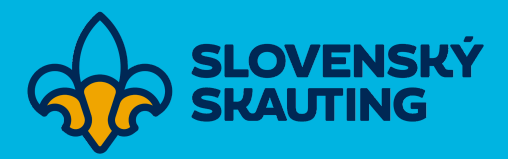

# Hodnotenie kvality zborov v Tee-pee

Manuál pre vypĺňanie hodnotenia kvality zborov v systéme Tee-pee pre členov Slovenského skautingu.

verzia 2023

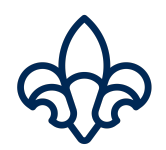

## Obsah

| 1. Kde vypĺňam Hodnotenie kvality? | 3 |
|------------------------------------|---|
| 2. Ako vypĺňať Hodnotenie kvality? | 4 |
| 2.1. Sekcia Jednotka               | 5 |
| 2.2. Sekcia Zázemie                | 6 |
| 2.3. Sekcia Vzdelávanie            | 6 |
| 2.4. Sekcia Činnosť                | 7 |
| 2.5. Sekcia Komunikácia            | 8 |
| 2.6. Zhodnotenie                   | 9 |
|                                    |   |

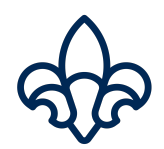

# 1. Kde vypĺňam Hodnotenie kvality?

Hodnotenie kvality zborov môžete nájsť v novom module, ktorý sa nachádza v ľavom menu.

| 2      | Super Radca        | ~ _ |
|--------|--------------------|-----|
| •      | Profil             |     |
|        | Ľudia              |     |
|        | Podujatia          |     |
| 2      | Reporty            |     |
| $\sim$ | Hodnotenie kvality |     |

Obr. 1: Umiestnenie modulu Hodnotenia kvality

V tomto module sú umiestnené ako hodnotenia kvality oddielov, tak aj hodnotenia kvality zborov.

Tento modul sa zobrazí iba používateľom, ktorí majú oprávnenia vytvárať hodnotenie kvality minimálne pre jednu jednotku, či už oddiel alebo zbor. To znamená, že majú udelenú používateľskú rolu Administrátor jednotky.

Po kliknutí na "Hodnotenie kvality" sa v hlavnej časti obrazovky zobrazí zoznam všetkých hodnotení kvality oddielov, na ktoré má daný používateľ oprávnenia. Hodnotenia kvality zboru sa nachádza na vedľajšej záložke.

|                                |                                                      | Tee-pee     |       |            |    |
|--------------------------------|------------------------------------------------------|-------------|-------|------------|----|
| Hodnotenie Kvality Oddielov 14 | Hodnotenie Kvality Zborov 1                          |             |       |            |    |
|                                | Q Hľadaj v zozname podľa názvu jedno                 | tky         |       |            | то |
|                                | Hodnotenie kvality pre rok: 2021<br>4. oddiel        | zbor        | 0,00  | ODOSLANE   |    |
|                                | Hodnotenie kvality pre rok: 2021<br>91. oddiel 1     | zbor        | 99,27 | ODOSLANE   |    |
|                                | Hodnotenie kvality pre rok: 2021<br>2. oddiel        | zbor        | 95,22 | ODOSLANE   |    |
|                                | Hodnotenie kvality pre rok: 2021                     | zbor )      | 92,70 | ODOSLANE   | -  |
|                                | Hodnotenie kvality pre rok: 2021                     | zbor (      | 97,86 | ODOSLANE   | -  |
|                                | Hodnotenie kvality pre rok: 2020<br>4. oddiel        | , _ zbor () | 0,00  | ZAMIETNUTÉ |    |
|                                | Hodnotenie kvality pre rok: 2020<br>2. oddiel – soor | zbor)       | 95,89 | SCHVÁLENÉ  |    |

Obr. 2: Vytvorenie nového Hodnotenia kvality

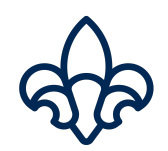

# 2. Ako vypĺňať Hodnotenie kvality?

Medzi hodnoteniami kvality je možné vyhľadávať podľa názvu jednotky/nadriadenej jednotky alebo ich aj filtrovať podľa stavu a obdobia. Nové hodnotenia kvality oddielov aj zborov sa vytvárajú stlačením tlačidla "+".

| Hodnotenie Kvality Oddielov 14 | Hodnotenie Kvality Zborov 1                                             |                                                                                                    |                     |  |  |
|--------------------------------|-------------------------------------------------------------------------|----------------------------------------------------------------------------------------------------|---------------------|--|--|
|                                | Q Hľadaj v zozname podľa názvu jednotky                                 |                                                                                                    | TO                  |  |  |
|                                | STAV<br>Rozpracované<br>Odoslané<br>Schválené<br>Zamietnuté<br>Obnovené | <ul> <li>■ ROK</li> <li>■ 2022</li> <li>■ 2021</li> <li>■ 2020</li> <li>■ 2019</li> </ul> Aplikovať | ^                   |  |  |
|                                | Hodnotenie kvality pre rok: 2021<br>zbor (Žilinská oblasť)              |                                                                                                    | 0,00 (ROZPRACOVANÉ) |  |  |

Obr. 3: Filtrovanie hodnotení kvality

Pri vytváraní nového hodnotenia kvality oddielu/zboru je potrebné vybrať jednotku a obdobie pre ktoré sa ide hodnotenie vypĺňať. Hodnotenie kvality sa vypĺňa vždy spätne, teda za predchádzajúci kalendárny rok. Systém preto aktuálny kalendárny rok ani neponúka ako možnosť na výber.

|                                      | -                                                                                            |
|--------------------------------------|----------------------------------------------------------------------------------------------|
| chcete vytvoriť hodnotenie kvality * |                                                                                              |
| Žilinská oblasť)                     |                                                                                              |
| e vytvoriť hodnotenie kvalitv *      |                                                                                              |
|                                      | ~                                                                                            |
|                                      | chcete vytvoriť hodnotenie kvality *<br>(Žilinská oblasť)<br>e vytvoriť hodnotenie kvality * |

Obr. 4: Vytvorenie nového hodnotenia kvality

Po kliknutí na "Vytvoriť hodnotenie kvality" Vás systém presmeruje do formulára.

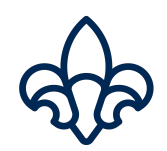

#### 2.1. Sekcia Jednotka

Ako prvá sa vypĺňa sekcia jednotka. Prvé štyri otázky z úrovne základ sa vypĺňajú manuálne Áno/Nie, piatu otázku vypĺňa systém. Systém kontroluje, či všetky oddiely združené pod zborom majú pre príslušný rok vytvorené hodnotenie kvality oddielov a je v stave Odoslané alebo Schválené.

|                   | Hodnotenie kvality na obdobie. 2021 pre jednotku, s zbor s sekcia. Jednotka                                                 |        |
|-------------------|----------------------------------------------------------------------------------------------------|--------|
| Záklac            | d                                                                                                    |        |
| Zborov            | rá rada sa stretla minimálne 3-krát v predchádzajúcom roku \star                                                            |        |
|                   |                                                                                                    | ~      |
| Zborov            | ré zhromaždenie s voľbami sa konalo minimálne 1-krát za posledné 3 roky a bola poslaná zápisnica na Ústre<br>nému vodcovi * | edie a |
|                   |                                                                                                    | ~      |
| Zborov            | rá rada má obsadené všetky posty zborovej rady vyplývajúce z OP *                                                           |        |
|                   |                                                                                                    | ~      |
| Zbor za<br>bežnéh | ašle registračný hárok riadne podpísaný vodcami zboru a zároveň zaplatí registračný poplatok na čas (do 31<br>ho roka) *    | .1.    |
|                   |                                                                                                    | ~      |
| Všetky            | v oddiely združené pod zborom odovzdali hodnotenie kvality oddielov. *                                                      |        |
| nie               |                                                                                                    |        |

Obr. 5: Sekcia jednotka - úroveň základ

V úrovni kvalita sa prvé dve otázky vypĺňajú manuálne a tretia je vyplnená systémom. Systém kontroluje, koľko z oddielov združených pod zborom dosiahlo aspoň 100 bodov v hodnotení kvality oddielov.

| Kvalita                                                                                                    |   |
|----------------------------------------------------------------------------------------------------|---|
| Plán činnosti *                                                                                                    |   |
|                                                                                                    | ~ |
| Dostupnosť / Inklúzia členov so špeciálnymi potrebami (zoznam v definícii pojmov) *                                         |   |
|                                                                                                    | ~ |
|                                                                                                    |   |
| Počet kvalitných oddielov (oddiely nad 100 bodov) *                                                                         |   |
| Počet kvalitných oddielov (oddiely nad 100 bodov) *<br>zbor má aspoň 1 kvalitný oddiel, ale najviac práve polovicu oddielov |   |
| Počet kvalitných oddielov (oddiely nad 100 bodov) *<br>zbor má aspoň 1 kvalitný oddiel, ale najviac práve polovicu oddielov |   |

Obr. 6: Sekcia jednotka - úroveň kvalita

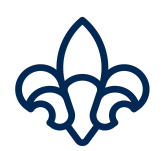

## 2.2. Sekcia Zázemie

Nasleduje sekcia Zázemie. V úrovni základ sú 3 otázky, všetky sa vypĺňajú manuálne.

| podklady potrebné na účtovnú úzávierku načas (31.1. bežného roka) *                                                                                      | r "ostaule vydavky na ostredle alebo vsetky                                             |
|----------------------------------------------------------------------------------------------------|-----------------------------------------------------------------------------------------|
|                                                                                                    | ~                                                                                       |
| zbor každoročne vykoná inventúru majetku a zašle ju na Ústredie (inventariz<br>zur. Inventúrny zoznam musí obsahovať názov majetku, obstarávaciu cenu, c | uje sa majetok v obstarávacej cene min. 65<br>látum obstarania majetku, dátum vyradenia |
| najetku, dôvod vyradenia majetku) *                                                                                                    |                                                                                         |
| ajetku, dôvod vyradenia majetku) *                                                                                                    | ~                                                                                       |

Obr. 7: Sekcia zázemie - úroveň základ

V úrovni kvalita sa vypĺňajú 4 otázky, všetky opäť manuálne.

| Kvalita                                                          |   |
|------------------------------------------------------------------|---|
| Samostatné vedenie účtovnícva *                                  |   |
|                                                                  | ~ |
| Nové zdroje – mimo dotácie, členského a účastníckeho príspevku * |   |
|                                                                  | ~ |
|                                                                  |   |
|                                                                  | ~ |
|                                                                  |   |
| Vybavenie klubovne *                                             |   |
|                                                                  | • |
|                                                                  |   |
| Obnovit informacie Olozit Pokracuj na hodnotenie vzdelavania     |   |

Obr. 8: Sekcia zázemie - úroveň kvalita

#### 2.3. Sekcia Vzdelávanie

Nasleduje sekcia Vzdelávanie. Tá v úrovni základ obsahuje iba jednu otázku, ktorú vypĺňa systém na základe dosiahnutého vzdelávania vodcu zboru. V úrovni kvalita obsahuje 5 otázok, z toho 3 vypĺňa systém. Prvé dve sa vypĺňajú na základe dosiahnutého vzdelávania vodcu zboru a vodcov oddielov a tretia sa vypĺňa na základe schválených záverečných správ. Do predposlednej otázky sa vypĺňa iba číslo a následne sa dané vzdelávacie podujatia vypisujú v poslednej otázke podľa inštrukcií.

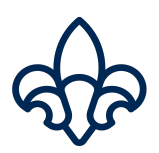

| Základ                                                                                                    |                                                                                                    |
|----------------------------------------------------------------------------------------------------|----------------------------------------------------------------------------------------------------|
| Zborový vodca má mini<br>inštruktor *                                                                                                    | málne základný kurz alebo modulový kurz "Základy skautingu" alebo hodnosť radca, líder, vodca,                                                                                                    |
| nie                                                                                                    |                                                                                                    |
| Kvalita                                                                                                    |                                                                                                    |
| Zborový vodca *                                                                                                    |                                                                                                    |
| nemá platný vodcovský                                                                                                    | dekrét                                                                                                    |
| Vodcovia oddielov *                                                                                                    |                                                                                                    |
| viac ako 66% vodcov od                                                                                                    | dialau má uadaauala' dalmét                                                                                                    |
|                                                                                                    | dielov ma vodcovský dekret                                                                                                    |
| Vzdelávacie akcie: Účas<br>účastníkov aj ich) *                                                                                               | uleiov ma vodcovský dekret<br>sť na vzdelávacích podujatiach (ak boli členovia zboru v realizačnom tíme, započítajte do počtu                                                                                                    |
| Vzdelávacie akcie: Účas<br>účastníkov aj ich) *<br>17                                                                                         | uleiov ma vodcovský dekret                                                                                                    |
| Vzdelávacie akcie: Účas<br>účastníkov aj ich) *<br>17<br>Počet osobodní vzdeláv                                                               | iť na vzdelávacích podujatiach (ak boli členovia zboru v realizačnom tíme, započítajte do počtu<br>acích podujatí ktoré nemajú záverečnú správu *                                                                                                    |
| Vzdelávacie akcie: Účas<br>účastníkov aj ich) *<br>17<br>Počet osobodní vzdeláv<br>Prosím vyplňte                                             | iť na vzdelávacích podujatiach (ak boli členovia zboru v realizačnom tíme, započítajte do počtu<br>acích podujatí ktoré nemajú záverečnú správu *                                                                                                    |
| Vzdelávacie akcie: Účar<br>účastníkov aj ich) *<br>17<br>Počet osobodní vzdeláv<br>Prosím vyplňte<br>Uvedte o aké podujatia                   | uletov ma vodcovský dekret<br>tř na vzdelávacích podujatiach (ak boli členovia zboru v realizačnom tíme, započítajte do počtu<br>acích podujatí ktoré nemajú záverečnú správu *<br>sa jedná (Názov podujatia, organizátor, miesto konania, dátum, počet osôb) *  |
| Vzdelávacie akcie: Účat<br>účastníkov aj ich) *<br>17<br>Počet osobodní vzdeláv<br>Prosím vyplňte<br>Uvedte o aké podujatia<br>Prosím vyplňte | uterov ma vodcovský uteriet<br>iť na vzdelávacích podujatiach (ak boli členovia zboru v realizačnom tíme, započítajte do počtu<br>acích podujatí ktoré nemajú záverečnú správu *<br>sa jedná (Názov podujatia, organizátor, miesto konania, dátum, počet osôb) * |
| Vzdelávacie akcie: Účas<br>účastníkov aj ich) *<br>17<br>Počet osobodní vzdeláv<br>Prosím vyplňte<br>Uvedte o aké podujatia<br>Prosím vyplňte | at na vzdelávacích podujatiach (ak boli členovia zboru v realizačnom tíme, započítajte do počtu<br>acích podujatí ktoré nemajú záverečnú správu *<br>sa jedná (Názov podujatia, organizátor, miesto konania, dátum, počet osôb) *                                |

Obr. 9: Sekcia vzdelávanie

## 2.4. Sekcia Činnosť

Nasleduje sekcia Činnosť. Úroveň kvalita obsahuje iba jednu otázku Áno/Nie ktorá sa vypĺňa manuálne. V úrovni kvalita sa tak isto prvé dve otázky vypĺňajú manuálne.

| valita        |  |
|---------------|--|
| lový oddiel * |  |
|               |  |
|               |  |

Obr. 10: Sekcia činnosť

Nasleduje 6 otázok, ktoré sa týkajú zorganizovaných podujatí. Z nich 5 vypĺňa systém na základe schválených záverečných správ. Do prvej otázky systém vkladá súčet hodnôt vyplnených v hodnoteniach kvality oddielov združených pod daným zborom. Druhá otázka sa vypĺňa menuálne a je potrebné vložiť počet podujatí ktoré boli organizované zborom. Do tohto počtu nie je dovolené započítavať podujatia organizované oddielmi, keďže tie už majú byť započítané v hodnoteniach kvality príslušných oddielov a v hodnotení kvality zboru sú

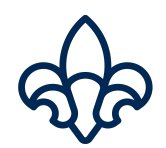

zohľadnené v predchádzajúcej otázke. Nasledujúce 4 otázky sú znovu vypĺňané automaticky systémom. Údaje do nich systém dopĺňa na základe schválených záverečných správ. Posledná otázka tejto sekcie sa znovu vypĺňa manuálne.

|                       | louily                          |                                                  |  |
|-----------------------|---------------------------------|--------------------------------------------------|--|
| 0                     |                                 |                                                  |  |
| ednodňové a iné poduj | atie(trvajúce viac ako 3 hodiny | ) *                                              |  |
| 9                     |                                 |                                                  |  |
| liaodňová a modzinára | Iné nadujatia                   |                                                  |  |
| aconove a medzinaro   | me podujatia ~                  |                                                  |  |
| 0                     |                                 |                                                  |  |
| kcie s verejnosťou 🔹  |                                 |                                                  |  |
|                       |                                 |                                                  |  |
| ábor *                |                                 |                                                  |  |
| 50                    |                                 |                                                  |  |
| 52                    |                                 |                                                  |  |
| polupráca (dohoda o s | polupráci = z pohľadu legislatí | vy alebo dlhodobý projekt, tj. 2 a viacročný)  * |  |
|                       |                                 |                                                  |  |
|                       |                                 |                                                  |  |
|                       |                                 |                                                  |  |
|                       | Obnoviť informácie Ulož         | iť Pokračuj na hodnotenie komunikácie            |  |

Obr. 11: Sekcia činnosť

#### 2.5. Sekcia Komunikácia

Poslednou je sekcia Komunikácia. Tá obsahuje 5 otázok. Dve v úrovni základ a tri v úrovni kvalita. Všetky sa vypĺňajú manuálne.

| bor má aktualizované informácie v systéme Tee-Pee (údaje, kontakty, funkcie, bankové účty<br>kinotlivé oddiely k tomu, aby ich členovia mali v systéme Tee-Pee aktuálne informácie (prog<br>le). * | ). Zbor informuje a vedie<br>ram, vzdelávanie členov a |
|----------------------------------------------------------------------------------------------------|--------------------------------------------------------|
| bor komunikuje s oblasťou a Ústredím (reaguje včas (do 1 týždňa) na emaily, zapája sa do vy<br>roblémov neodkladne informuje Ústredie, zúčastňuje sa stretnuti s oblasťou,) *                      | íziev a diskusií, v prípade                            |
|                                                                                                    |                                                        |
| valita                                                                                                    |                                                        |
| /eb stránka a sociálne siete *                                                                                                    |                                                        |
|                                                                                                    |                                                        |
| amunikácia e addialmi *                                                                                                    |                                                        |
|                                                                                                    |                                                        |
|                                                                                                    |                                                        |
| ýročná správa *                                                                                                    |                                                        |
|                                                                                                    |                                                        |
|                                                                                                    |                                                        |
| Uložiť Zhodnotenie                                                                                                    |                                                        |

Obr. 12: Sekcia komunikácia

Po vyplnení všetkých otázok kliknite na tlačidlo "Zhodnotenie".

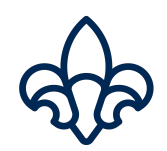

### 2.6. Zhodnotenie

V tomto kroku je nutné nezabudnúť hodnotenie kvality odoslať aby bolo možné ho vyhodnotiť. Priebežný počet bodov je možné vidieť v poslednom riadku s označením "Hodnotenie". To že bolo hodnotenie správne odoslané je poznať aj podľa toho, že v prvom riadku "Stav hodnotenie kvality" svieti nápis Odoslané na modrom pozadí.

| Hodnotenie kvality                                            |        |         |         |              |
|---------------------------------------------------------------|--------|---------|---------|--------------|
| Stav hodnotenia kvality                                       |        |         |         | ROZPRACOVANÉ |
| Názov *<br>Hodnotenie kvality pre rok: 2021                   |        |         |         |              |
| Jednotka<br>zbor                                              |        |         |         |              |
| Dátum vytvorenia hodnotenia kvality<br>22. ), January January |        |         |         |              |
| Dátum odoslania hodnotenia kvality                            |        |         |         |              |
| Dátum schválenia/zamietnutia hodnotenia kvality               |        |         |         |              |
| Nadradená jednotka<br>i oblasť                                |        |         |         |              |
| Hodnotenie<br>0,00                                            |        |         |         |              |
|                                                               | Uložiť | Odoslať | Zavrieť |              |

Obr. 13: Sekcia zhodnotenie